## Steps for Accessing Your Child's 'Go Math ED' access or 'Family Room' at Home via Clever Portal

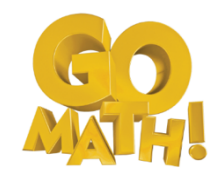

Using a Computer or Chromebook:

 To log in, simply navigate to <u>clever.com/login</u> and search for your child's school. Once found, Clever will remember your selection for future logins. No need to search again! Once you have selected your school, <u>log into your child's clever account</u> using the following school-provided username and password by clicking on the icon – Log in with LWCschools.net

| Student Name:                                             |                                                                                         |  |
|-----------------------------------------------------------|-----------------------------------------------------------------------------------------|--|
| Username:                                                 |                                                                                         |  |
| Password:                                                 |                                                                                         |  |
| Log in<br>Search for your school<br>Type school name here | Clever<br>Clever<br>Clever Badge log in<br>Clever Badge log in<br>District admin log in |  |

2. Once you have successfully logged in, go to Holt McDougal Online (HMH MyHRW SSO).

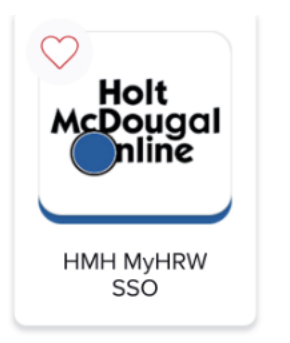

3. In order to access Go Math 'Family Room' click on the icon with your child's initials on the top right-hand corner.

## Pasos para acceder a "Go Math ED" o "Sala Familiar" de su hijo en casa a través del portal de Clever

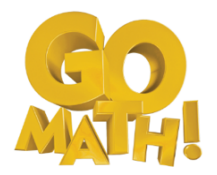

Uso de computador o Chromebooks:

 Para iniciar sesión, simplemente navegue hasta <u>clever.com/login</u> y busque la escuela de su hijo. Una vez encontrado, Clever recordará su selección para futuros inicios de sesión. ¡No es necesario buscar de nuevo! Una vez que haya seleccionado <u>su escuela, inicie</u> <u>sesión en la cuenta de Clever de su hijo</u> con el siguiente nombre de usuario y contraseña proporcionados por la escuela haciendo clic en el icono: Iniciar sesión en LWCschools.net

Nombre del estudiante: \_\_\_\_\_

Nombre de usuario:\_\_\_\_\_

Contraseña:\_\_\_\_

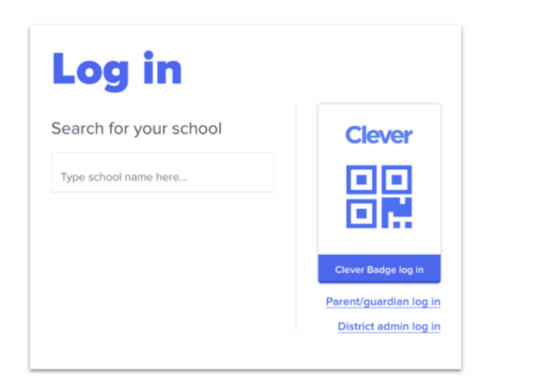

2. Una vez que haya iniciado sesión correctamente, vaya a **Holt McDougal Online (HMH MyHRW SSO).** 

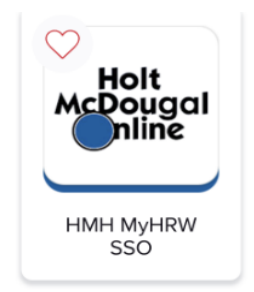

Para acceder a Go Math 'Family Room', haga clic en el icono con las iniciales de su hijo en la esquina superior derecha.